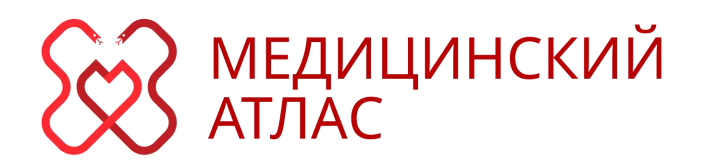

Инструкция пользователя Русская версия

Приволжский исследовательский медицинский университет

2024 г.

# Содержание

| Содержание                                | 2  |
|-------------------------------------------|----|
| Общие сведения                            | 3  |
| 1. Основные разработки документа          | 4  |
| 2. Срок действия инструкции               | 5  |
| 3. Требования приложения к системе        |    |
| 3.1. Минимальные требования:              |    |
| 3.2. Рекомендуемые требования             | 6  |
| 3.3. Установка и запуск веб-приложения    | 7  |
| 4. Категории медицинского атласа          | 9  |
| 4.1. Электрокардиография                  | 9  |
| 4.2. Эндоскопия                           |    |
| 4.3. Патологическая анатомия              | 14 |
| 4.4. Паразитология                        |    |
| 4.5. Арахноэнтомология                    |    |
| 4.6. Гельминтология                       |    |
| 4.7. Протозоология                        |    |
| 4.8. Гистология                           |    |
| 4.9. Клиническая лабораторная диагностика |    |
| 5. Демо-версия атласа                     | 20 |
| 6. Мобильная версия атласа                |    |
| 7. Система поиска в категориях            | 20 |
| 8. Настройка аккаунта                     |    |
| 9. Приобретение подписки                  |    |
| 10. Техническая поддержка пользователей   |    |
| 11. Заключение                            | 23 |

### Общие сведения

Веб-приложение предназначено для демонстрации обучающих материалов студентам медицинских учреждений. Содержит в себе базу данных с большим количеством кейсов с описанием, фотографиями и заключением различных медицинских категорий, таких как:

электрокардиограмма, эндоскопия, патологическая анатомия, паразитология (протозоология, гельминтология, арахноэнтомология), гистология, клиническая лабораторная диагностика

Областью применения программы является общественное здравоохранение. Доступ к веб-приложению предоставляется по сети интернет, проходя через систему авторизации пользователей. Так же содержит в себе поисковую систему, навигацию по кейсам, доступно на русском и английском языках, а так же реализована мобильная версия.

# 1. Основные разработки документа

1.1. Настоящая инструкция разработана для пользователей веб-приложения «Медицинский атлас»

# 2. Срок действия инструкции

2.1. Срок действия инструкции определяется периодом эксплуатации вебприложения «Медицинский атлас»

2.2. Изменения в разделы настоящей инструкции, которые могут значительно влиять на работу пользователей программы, вносятся при условии оповещения пользователей. Остальные изменения могут быть внесены без оповещения пользователей.

## 3. Требования приложения к системе

## 3.1. Минимальные требования:

Для работы с веб–приложением «Медицинский атлас» (далее «веб- приложение») желательно использовать следующие характеристики:

1. ПК с операционной системой Windows 10 и выше.

2. ПК с операционной системой Linux (Ubuntu 18.4 и выше)

3. Браузер Google Chrome версии 68 или Yandex Browser от 17.6.1.

4. Подключение к корпоративной сети через Wi-Fi или Ethernet соскоростью не менее 2 мб/с

## 3.2. Рекомендуемые требования

Для работы с веб-приложением рекомендуется использовать следующие характеристики:

1. ПК с операционной системой Linux (Ubuntu 18.4 и выше), Windows 11 и выше.

2. Браузер Google Chrome или Yandex Browser последних версий.

3. Подключение к корпоративной сети через Wi-Fi или Ethernet соскоростью не менее 5 мб/с

# 3.3. Установка и запуск веб-приложения

Для работы с веб-приложением выполнения каких-либо установок не требуется, необходим лишь ПК или мобильное устройство с доступом в интернет.

1. Запустите браузер

2. В адресной строке введите: <u>https://med-atlas.site/registration</u> далее нажмите Enter или перейдите по ссылке.

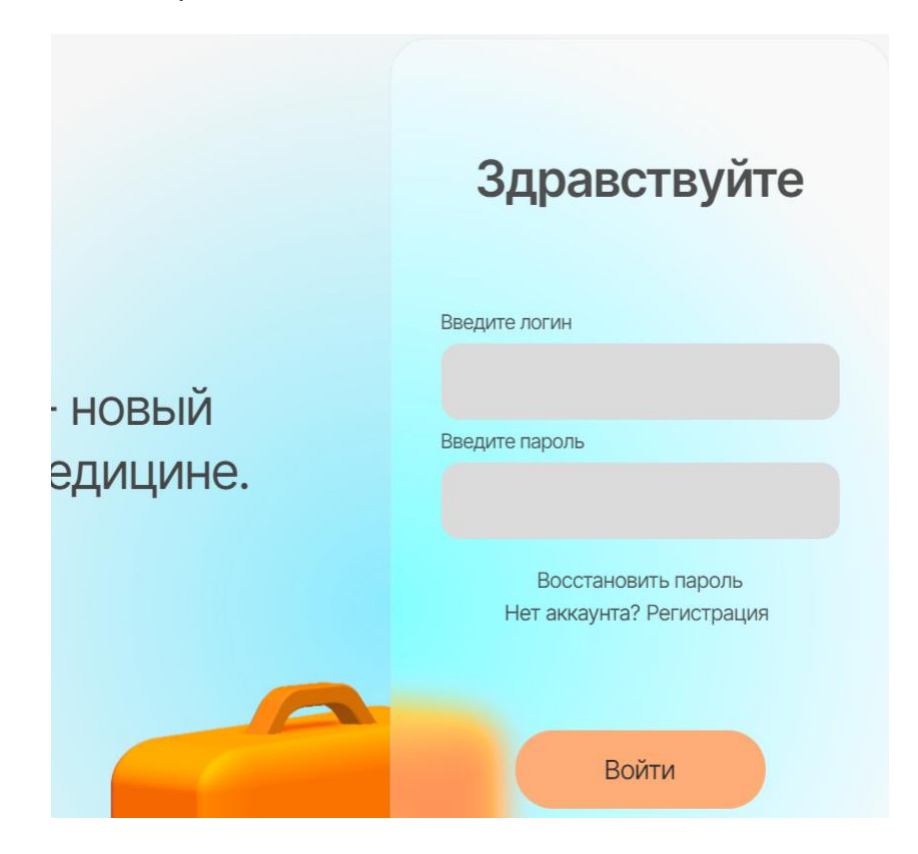

Рисунок 3.1 – Страница авторизации

3. Введите логин и пароль и нажмите на кнопку «Войти»

Если нет готового аккаунта, то необходимо на странице авторизации (Рисунок 3.1) нажать кнопку **«Регистрация»** 

|         | Здравствуйте        |
|---------|---------------------|
|         | Введите email       |
| бранных | Введите пароль      |
|         | Выберите роль       |
|         | Начните вводить 🗸   |
|         | Есть аккаунт? Войти |
|         | Регистрация         |
| J       |                     |

Рисунок 3.2 – Переход на страницу регистрации

Для регистрации нового пользователя (Рисунок 3.2) необходимо заполнить поля: адрес электронной почты, ввести надёжный пароль (старайтесь выбрать пароль не менее 8 символов, используя заглавные и малые буквы алфавита, а так же некоторые специальные символы, избегая повторения)

После успешной регистрации вы войдёте в главное меню приложение, которое выглядит примерно как рисунок 3.3 (в зависимости от последней актуальной версии приложения)

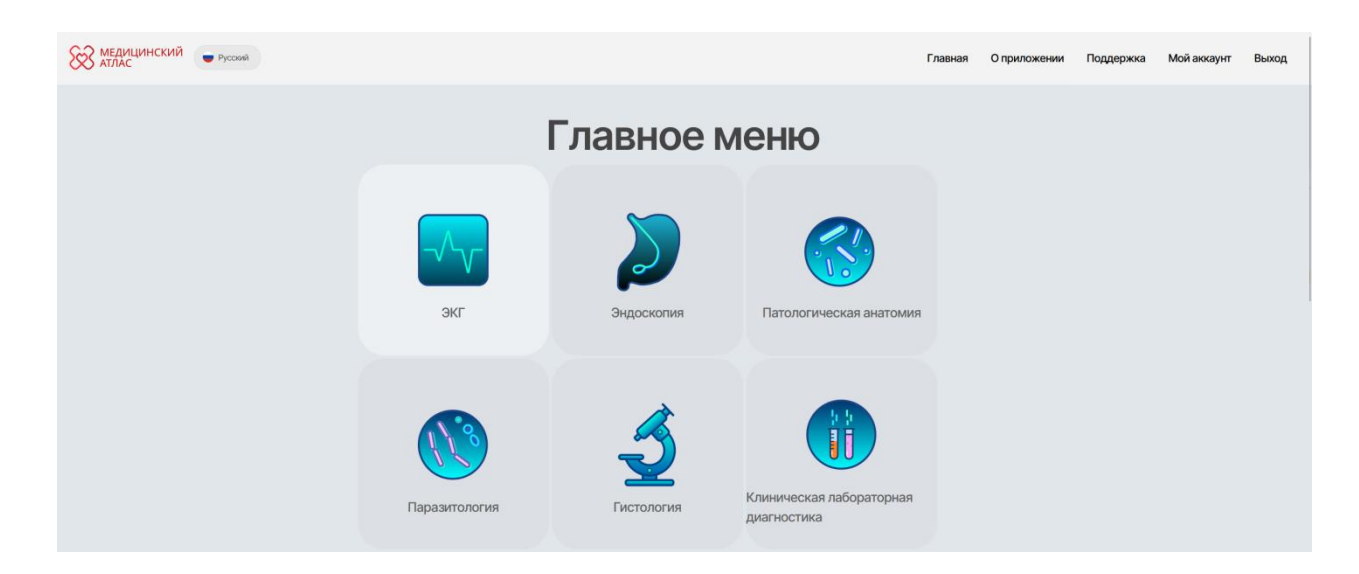

Рисунок 3.3 – Главное меню приложения.

# 4. Категории медицинского атласа

Атлас включает в себя множество категорий:

- 1. Электрокардиография
- 2. Эндоскопия
- 3. Патологическая анатомия
- 4. Паразитология
- 5. Арахноэнтомология
- 6. Гельминтология
- 7. Протозоология
- 8. Гистология
- 9. Клиническая лабораторная диагностика

### 4.1. Электрокардиография

Включает в себя описание кейсов ЭКГ, все данные пациентов полностью анонимны. Доступны только лишь медицинские важные данные для обследования - это возраст, пол, диагноз, заключение, а так же изображения электрокардиограм.

На странице так же доступна фильтрация по параметрам значений в исследованиях для отображения интересующих данных.

| боерите пол  |          |           |
|--------------|----------|-----------|
| мужской      | женский  | не указан |
| берите диапа | возраста |           |
|              | 100      |           |

Рисунок 4.1 – Окно фильтров для вывода данных.

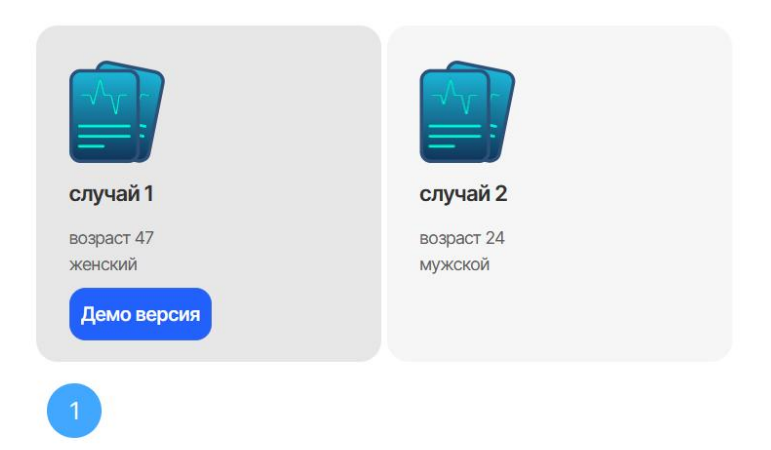

Рисунок 4.2 – Окно выбора доступных кейсов. "Демо версия" означает доступный кейс без авторизации, который можно посмотреть. Остальное доступно только по подписке.

# Нормальный синусовый ритм

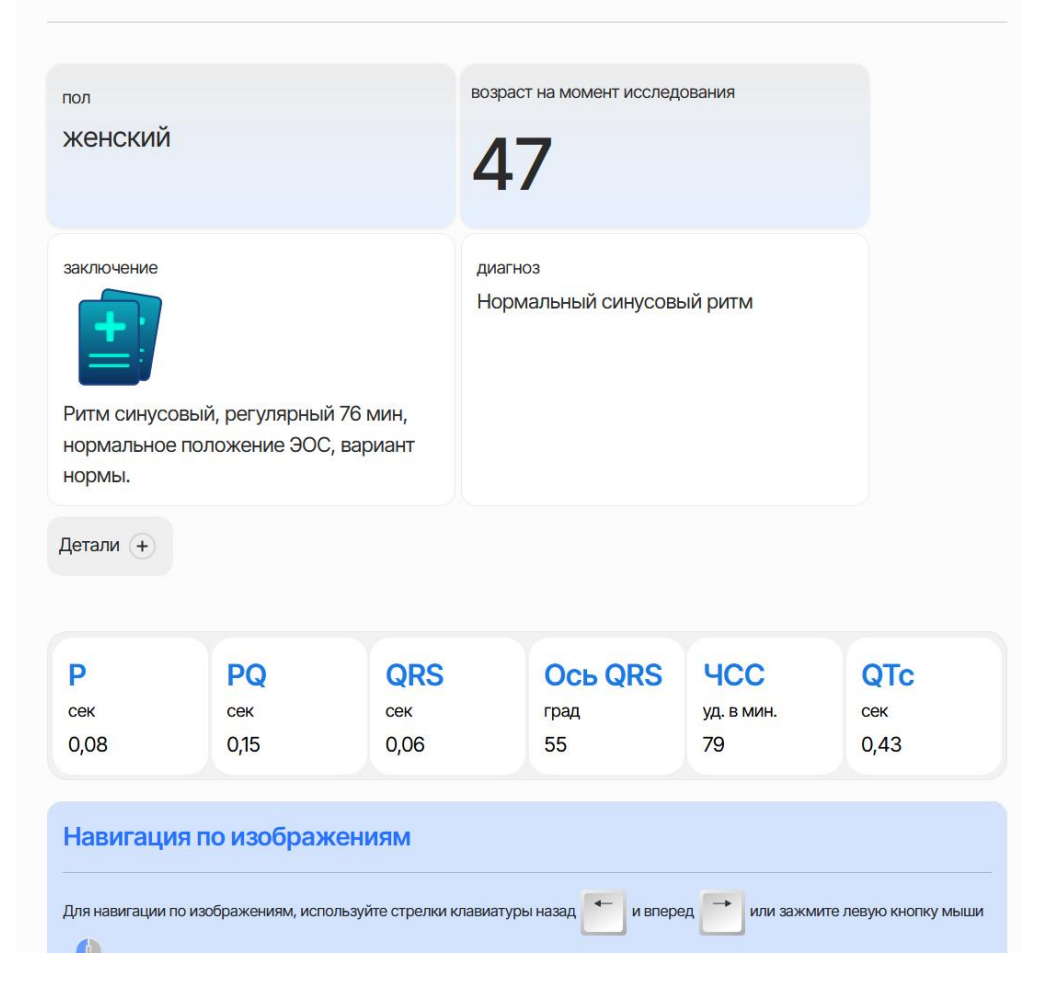

# Рисунок 4.3 – Окно кейсов с детальной информацией о пациенте.

| зубцы, сегменты,<br>интервалы | амплитуда,<br>продолжительность | I.      | П     | Ш     | aVR   | aVL           | aVF   | V1    | V2    | V3   | V4   | V5    | V6  |
|-------------------------------|---------------------------------|---------|-------|-------|-------|---------------|-------|-------|-------|------|------|-------|-----|
| P2                            | h                               |         | -     | -     | -     | . <del></del> | -     | -     | -     |      | -    | -     | -   |
| P2                            | t                               | -       | -     | -     | -     | -             | -     | -     | ~     | -    | -    | -     | -   |
| tPQ                           |                                 | 0,15    | 0,14  | 0,16  | 0,16  | -             | 0,14  | 0,13  | 0,14  | -    | 0,15 | 0,16  | 0,1 |
| Q                             | h                               | -       | 0,03  | 0,04  | 0,91  | -             | 0,03  | -     | -     | -    | -    | 0,04  | 0,0 |
| Q                             | t                               | <i></i> | 0,01  | 0,02  | 0,05  |               | 0,02  |       | -     | 877. | -    | 0,01  | 0,0 |
| R                             | h                               | 0,66    | 1,17  | 0,58  | -     | 0,11          | 0,87  | 0,09  | 0,13  | 0,65 | 1,37 | 1,13  | 0,9 |
| R                             | t                               | 0,04    | 0,05  | 0,05  | -     | 0,02          | 0,05  | 0,02  | 0,02  | 0,05 | 0,06 | 0,05  | 0,0 |
| S                             | h                               | -       | -     | -     | -     | 0,11          | -     | 1,04  | 1,09  | 0,69 | 0,35 | 0,05  | -   |
| S                             | t                               | -       | ÷     | -     | -     | 0,03          | ÷     | 0,05  | 0,04  | 0,04 | 0,02 | 0,02  | -   |
| R1                            | h                               | -       | -     | -     | -     | -             | -     |       | -     | -    | -    | -     | -   |
| R1                            | t                               | -       | E     | -     | -     | -             | н     | -     | -     | -    | Ξ    | -     | -   |
| fST                           |                                 | 0       | 0     | 0     | 0     | 0             | 0     | 0     | 0     | 9    | 9    | 0     | 0   |
| ST                            | h1                              | -0,01   | -0,01 | -0,01 | 0,01  | 0,01          | -0,01 | 0,02  | 0,03  | 0,05 | 0,01 | -0,02 | -0  |
| ST                            | h2                              | 0,01    | -0,01 | -0,02 | -0,01 | 0,00          | -0,01 | 0,03  | 0,03  | 0,07 | 0,04 | 0,00  | -0  |
| fT                            |                                 | 5       | 5     | 1     | 6     | 0             | 0     | 2     | 2     | 5    | 5    | 5     | 5   |
| T1                            | h                               | 0,17    | 0,20  | -     | -0,18 | 0,08          | 0,12  | -0,12 | -0,05 | 0,31 | 0,29 | 0,21  | 0,1 |
| T1                            | t                               | 0,12    | 0,15  | -     | 0,13  | 0,07          | 0,11  | 0,10  | 0,05  | 0,17 | 0,18 | 0,16  | 0,1 |
| T2                            | h                               | -       |       | -     | 15    | 87            | -     | -     |       |      |      | -     | -   |
| T2                            | t                               | -       | -     | -     | -     | -             | -     | -     | -     | -    | -    | -     | -   |
| tQRS                          |                                 | 0,04    | 0,06  | 0,07  | 0,05  | 0,05          | 0,07  | 0,07  | 0,07  | 0,09 | 0,09 | 0,07  | 0,0 |
| tQT                           |                                 | 0.35    | 0.38  | -     | 0.36  | 0.30          | 0.38  | 0.36  | 0.34  | 0,39 | 0.40 | 0.37  | 0.3 |

# Здесь можно раскрыть таблицу параметров.

Рисунок 4.4 – Раскрытая таблица показаний в кейсе.

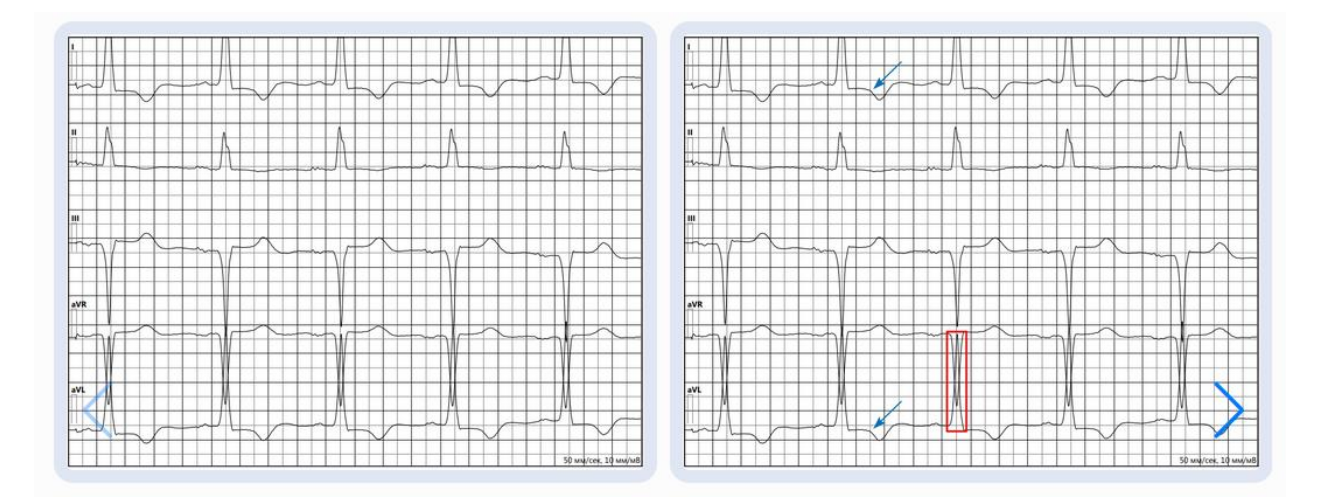

Рисунок 4.5 – Электрокардиограммы. При нажатии на изображение происходит детальное масштабирование.

#### 4.2. Эндоскопия

Содержит фотографии с медицинской техники, описания, заключения пациентов.

Эндоскопия - это метод медицинского исследования, который позволяет врачам взглянуть внутрь тела человека, используя специальный инструмент, называемый эндоскопом.

| Эндоско           | опия > Толстый кишечник                                                                                      |
|-------------------|----------------------------------------------------------------------------------------------------|
| <b>!</b> <i>V</i> | 1нформация о пациенте                                                                                        |
| случай            | заключение                                                                                                   |
| 10                | Осмотр в белом свете WLI – нормальная слизистая оболочка толстой кишки. Купол слепой кишки, усть Демо версия |
| 11                | Нормальная слизистая оболочка толстой кишки 2 Осмотр в белом свете WLI – нормальная слизистая о Демо версия  |
| 12                | Нормальная слизистая оболочка терминального отдела подвздошной кишки Терминальный отдел подвздошной кишк     |

Рисунок 4.6 – Эндоскопия. Меню выбора случая.

| и свете WLI – норма<br>са | альная слизиста           | ая оболочка тол                         | стой кишки. Куп                                        | ол слепой кишки,                                                     |
|---------------------------|---------------------------|-----------------------------------------|--------------------------------------------------------|----------------------------------------------------------------------|
| C 2 H A                   | 1 P                       | SI Sta                                  |                                                        |                                                                      |
| 1                         |                           | 12                                      |                                                        |                                                                      |
|                           |                           |                                         |                                                        |                                                                      |
|                           | а свете WLI – норма<br>са | а свете WLI – нормальная слизиста<br>са | а свете WLI – нормальная слизистая оболочка толо<br>са | а свете WLI – нормальная слизистая оболочка толстой кишки. Куп<br>са |

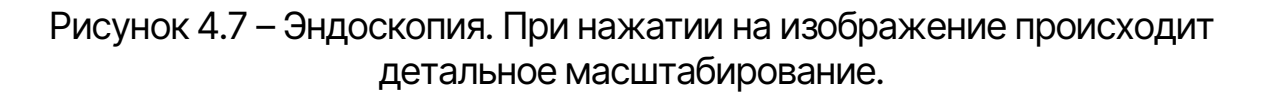

### 4.3. Патологическая анатомия

ргическая анатомия > Расстройства кровообращения

Содержит фотографии с медицинской техники, описания, заключения пациентов.

Патологическая анатомия — научно-прикладная дисциплина, изучающая патологические процессы и болезни с помощью научного, главным образом микроскопического, исследования изменений, возникающих в клетках и тканях организма, органах и системах органов. Патологическая анатомия является одной из основных медицинских дисциплин и обязательна для изучения в медицинских вузах.

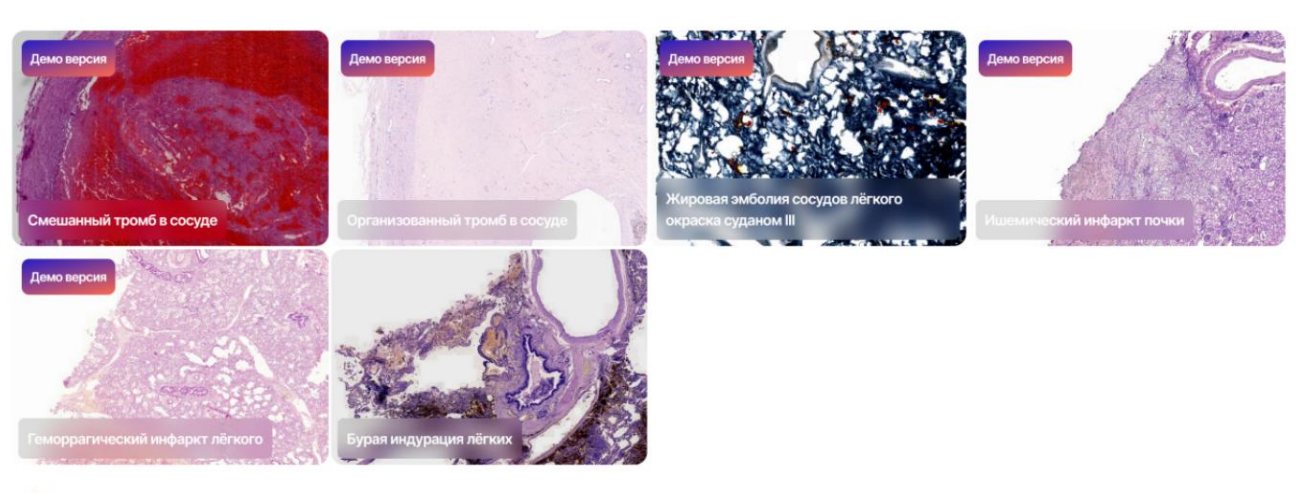

1 2

Рисунок 4.8 – Патологическая анатомия. Меню выбора кейса.

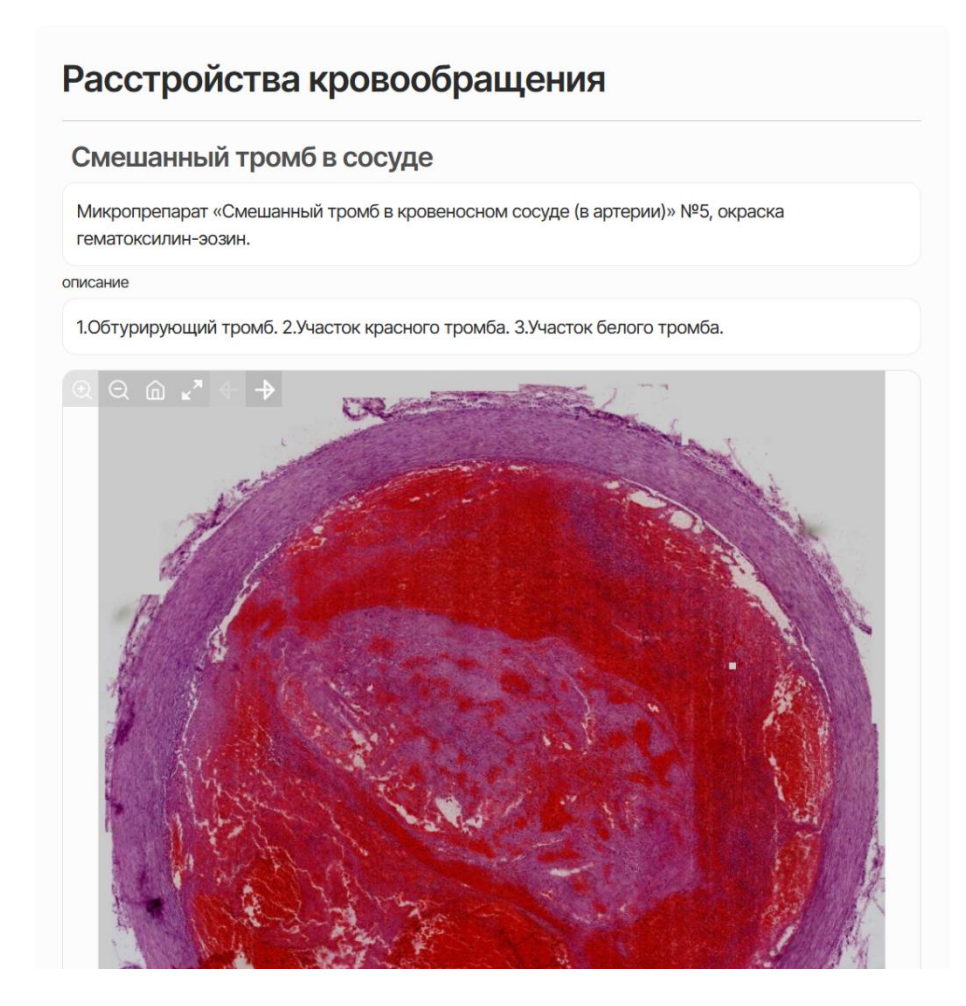

Рисунок 4.9 – Патологическая анатомия. При нажатии на изображение происходит детальное масштабирование.

### 4.4. Паразитология

Содержит фотографии с медицинской техники, описания, заключения пациентов.

Паразитология – комплексная биологическая дисциплина, изучающая паразитов, вызываемые ими заболевания, меры борьбы с ними, а также взаимоотношения их с хозяевами и окружающей средой.

Арахноэнтомология изучает представителей типа Членистоногие (Arthropoda), имеющих медицинское значение.

Гельминтология – наука, изучающая гельминтов – возбудителей заболеваний человека и вызываемые ими заболевания, а также меры профилактики и борьбы с ними.

Протозоология – наука, изучающая простейших – возбудителей болезней человека и вызываемые ими заболевания, а также меры профилактики и борьбы с ними.

| Что Вы хотите найти?                   |                                          |                       |
|----------------------------------------|------------------------------------------|-----------------------|
| Q например, заболевания почек          | Поиск                                    |                       |
| Подсказка: старайтесь использовать для | поиска название заболевания, либо ключее | ые слова из диагноза. |
|                                        |                                          |                       |
|                                        |                                          |                       |
| Протозоология                          | Гельминтология                           | Арахноэнтомология     |
|                                        |                                          | -                     |

Рисунок 5 – Категория паразитология. При нажатии на подкатегорию открывается новое меню с кейсами.

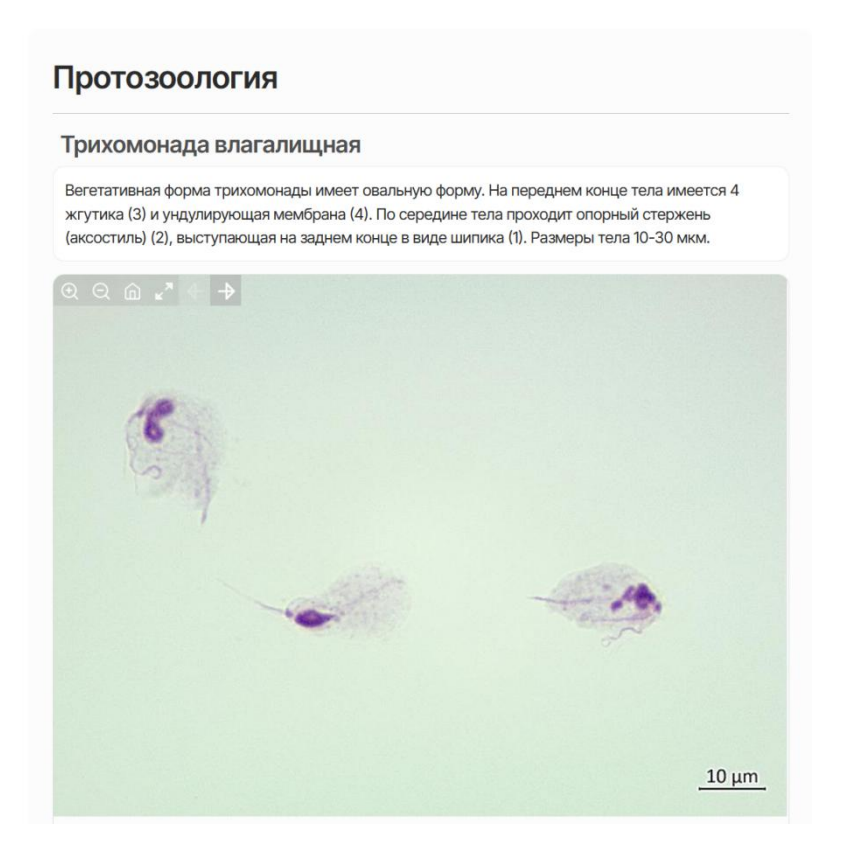

Рисунок 5.1 – Протозоология. Окно выбранного кейса с изображением.

#### 4.5. Арахноэнтомология

Паразитология > Арахноэнтомология

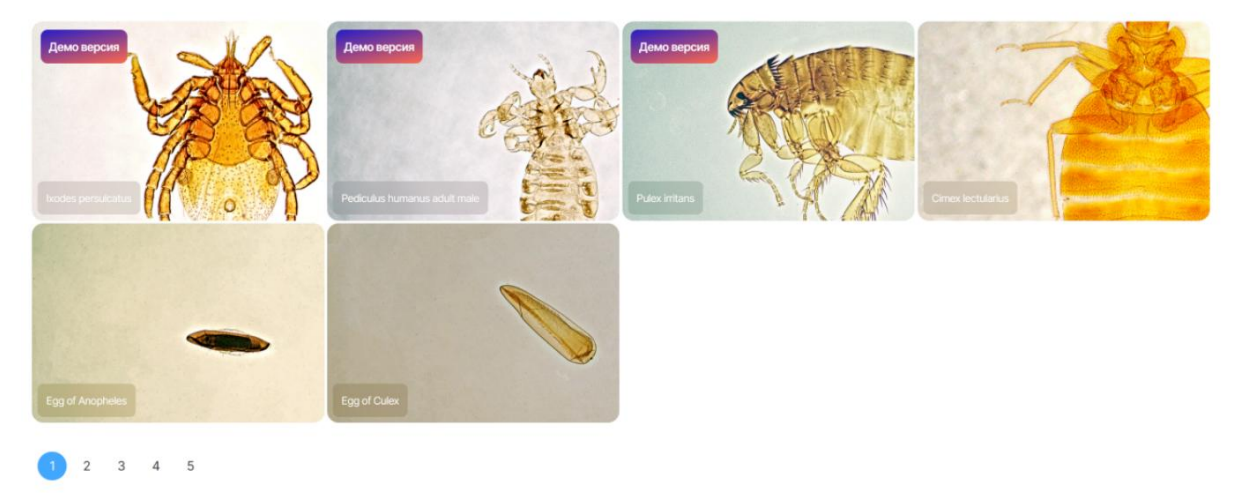

Рисунок 5.2 – Категория Арахноэнтомология. При нажатии на изображение происходит детальное масштабирование.

#### 4.6. Гельминтология

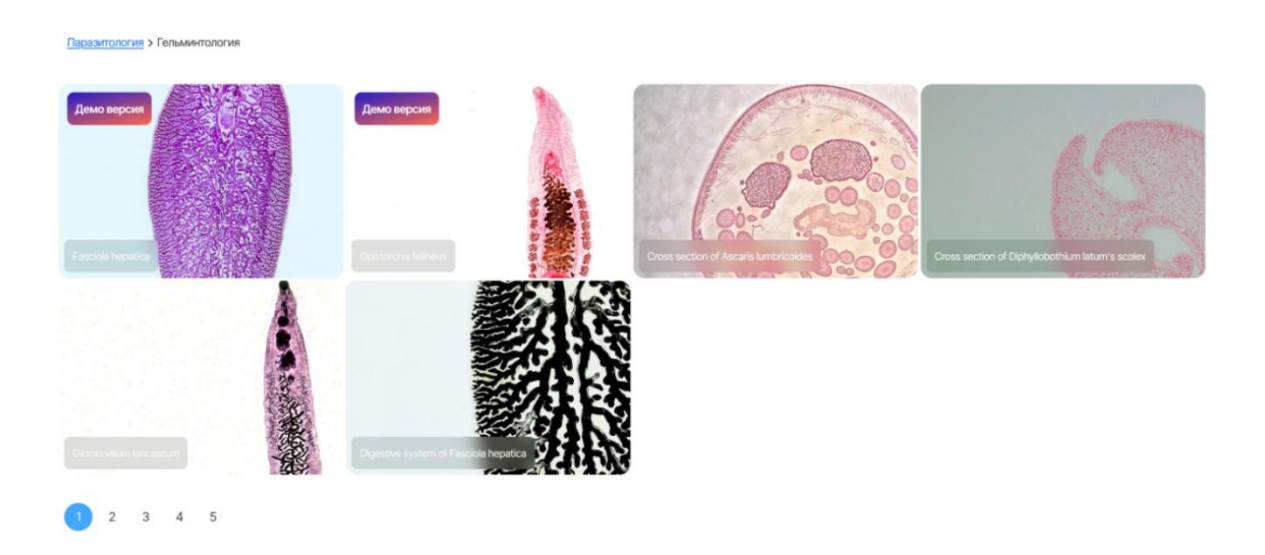

Рисунок 5.3 – Категория Гельминтология. При нажатии на изображение происходит детальное масштабирование.

## 4.7. Протозоология

Паразитология > Протозоология

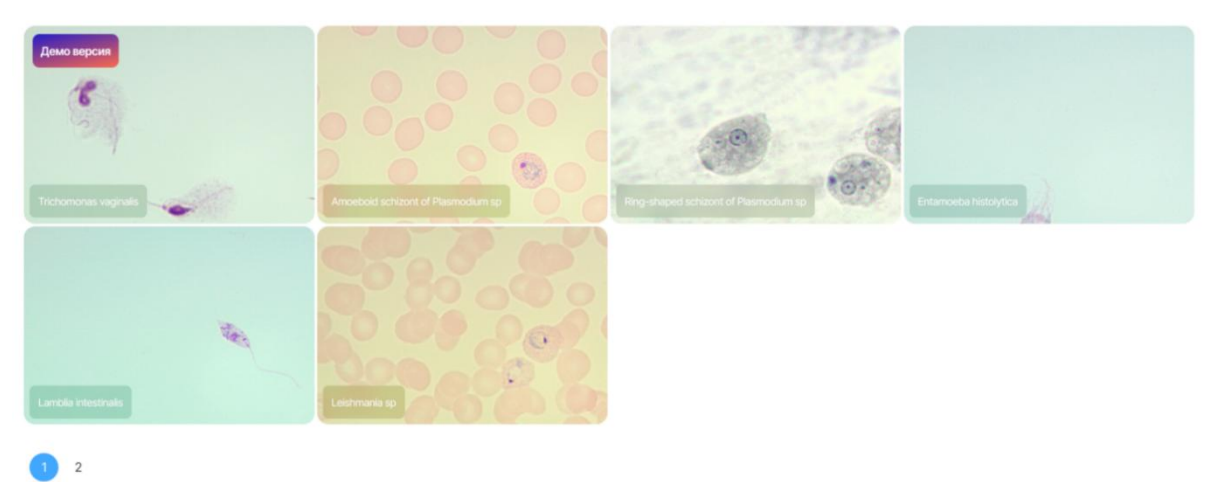

Рисунок 5.4 – Категория протозоология. При нажатии на изображение происходит детальное масштабирование.

#### 4.8. Гистология

Содержит фотографии с медицинской техники, описания, заключения пациентов.

Гистология - наука о закономерностях развития, строения и функции тканей и органов животных организмов в норме.

Цитология – раздел биологии, изучающий живые клетки, их строение, функционирование, жизненный цикл, взаимодействие с другими клетками и неклеточными структурами.

Эмбриология – учение о зародыше и закономерностях его развития.

Общая гистология – раздел курса гистологии, в котором изучаются ткани, их развитие, строение и функционирование в организме.

Частная гистология – изучает закономерности строения и взаимодействия тканей в составе органов и систем.

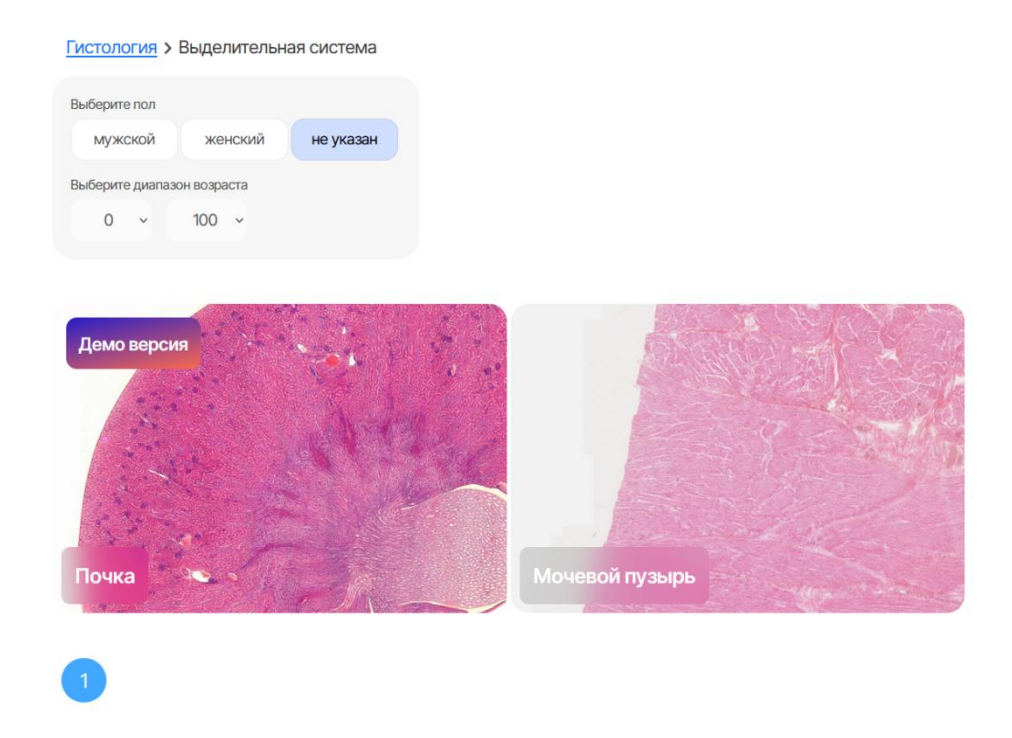

Рисунок 5.5 – Категория гистология. При нажатии на изображение происходит детальное масштабирование.

#### 4.9. Клиническая лабораторная диагностика

Содержит фотографии с медицинской техники, описания, заключения пациентов.

| Ликвор. Препарат 1                                                                    |                                                       |                 |
|---------------------------------------------------------------------------------------|-------------------------------------------------------|-----------------|
| Ликвор, окрашенный реактивом Самсона. Кам<br>Сегментоядерные нейтрофилы, один эритроц | ера Фукса-Розенталя. Цитоз - 2816<br>1т, на 10 часов. | клеток в 1 мкл. |
| ключение                                                                              |                                                       |                 |
| Менингит                                                                              |                                                       |                 |
|                                                                                       |                                                       |                 |
|                                                                                       |                                                       |                 |
| Назал Ві                                                                              | атегорию                                              | Далее           |

Рисунок 5.6 – Категория клиническая лабораторная диагностика. При нажатии на изображение происходит детальное масштабирование.

## 5. Демо-версия атласа

Все пользователи по умолчанию получают доступ только к демо версии приложения.

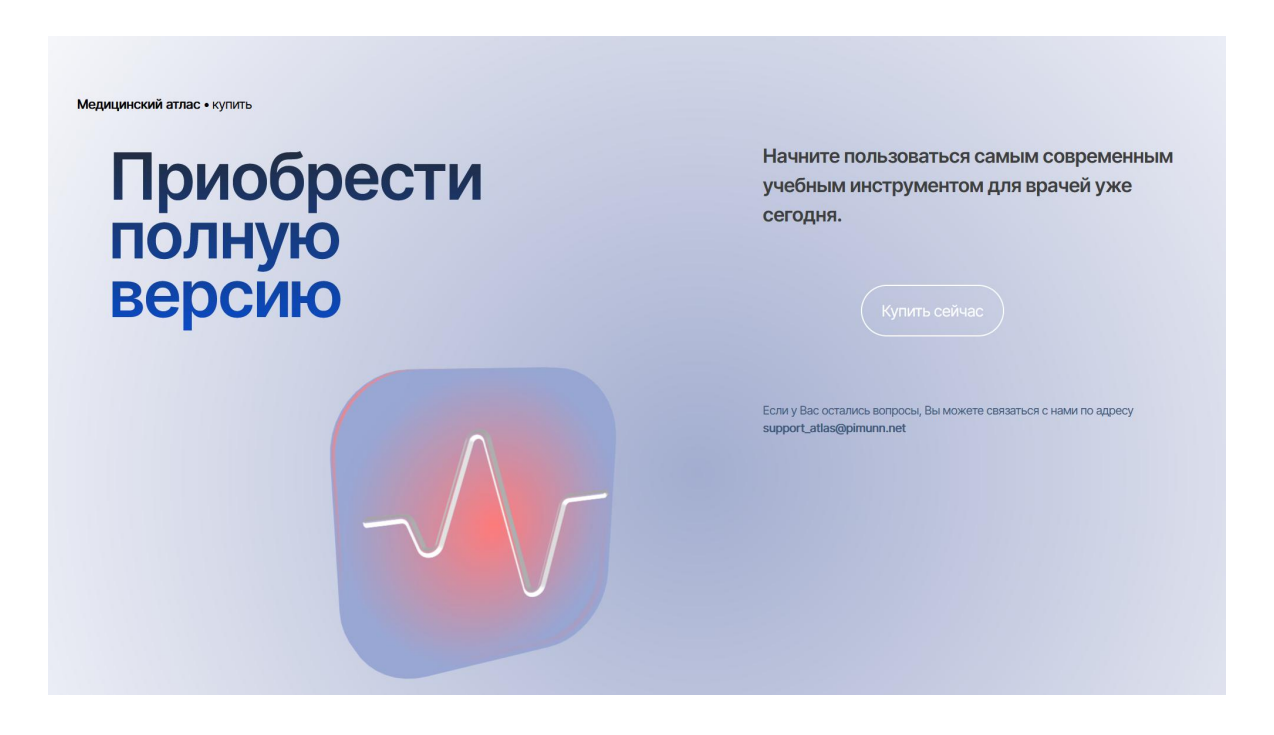

Рисунок 5.7 – Окно с информацией о демо версии. Приобретите полную версию для использования всех возможностей приложения.

### 6. Мобильная версия атласа

Приложение так же доступно и в мобильной версии. Работоспособность была проверена на устройствах iOS и Android.

### 7. Система поиска в категориях

Приложение имеет встроенную систему простого поиска информации в нужных категориях. Для выполнения поиска перейдите в любую из доступных категорий и начните вводить в строке поиска интересующие названия случаев, кейсов, заболеваний (в зависимости от выбранной категории).

## 8. Настройка аккаунта

Приложение имеет настройки аккаунта пользователей. Здесь вы можете изменить свои данные, такие как пароль и личную информацию.

Для смены почты или удаления аккаунта - обращайтесь в техническую поддержку.

| Информация о Вашем профиле собрана : | <b>ЭОФИЛЬ</b><br>адесь                 |
|--------------------------------------|----------------------------------------|
| Информация                           |                                        |
|                                      | Пользователь «123»                     |
| Редактирование                       | Имя: не указано                        |
| Доступ                               | Фамилия: не указано                    |
|                                      | Дата регистрации: 28.05.2024, 10:19:55 |
|                                      | Роль в системе: Студент                |
|                                      |                                        |
|                                      |                                        |

Рисунок 5.8 – Настройка аккаунта пользователя. Окно с основной информацией.

| Информация     | Обновить пароль                      |
|----------------|--------------------------------------|
| Редактирование | Текущий пароль                       |
| Доступ         | Новый пароль                         |
|                | Обновить                             |
|                |                                      |
|                | Редактировать информацию             |
|                | Редактировать информацию             |
|                | Редактировать информацию Имя Фамилия |

Рисунок 5.9 – Настройка аккаунта пользователя. Окно с изменением пароля и основной информации пользователя.

## 9. Приобретение подписки

По умолчанию приложение доступно в демо-режиме и включает в себя несколько показательных медицинских кейсов в каждой категории. Для просмотра всех существующих данных необходимо приобрести платную подписку.

Подписка предоставляется путём повышения прав зарегистрированного пользовательского аккаунта.

Для приобретения обращайтесь в Университет ПИМУ или пишите нам на почту support\_atlas@pimunn.net

## 10. Техническая поддержка пользователей

Данный раздел приложения предназначен для быстрого поиска интересующей информации о нашем приложении. Здесь вы найдете всё о вашем аккаунте, правила использования, информацию о медицинских данных, а так же небольшую справку и информацию об участии в волонтёрских программах.

Здесь вы так же можете найти контакты, чтобы связаться с нами и сообщить о проблеме.

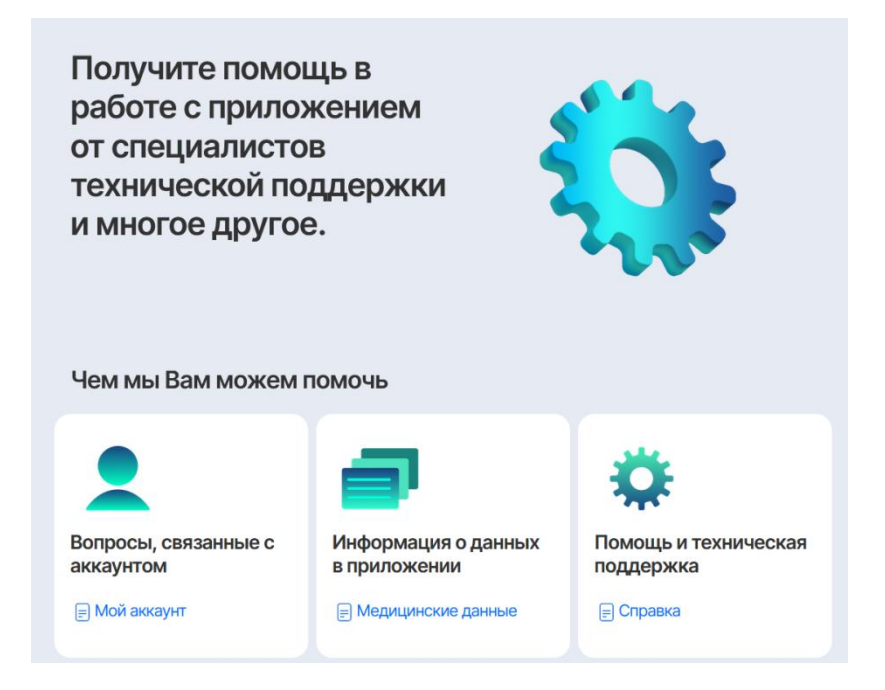

Рисунок 5.10 – Раздел технической поддержки пользователей.

## 11. Заключение

Если у вас остались какие-либо вопросы по использованию данного приложения, обращайтесь к нам для получения более подробной информации по адресу:

# support\_atlas@pimunn.net

Благодарим за использование нашего приложения!

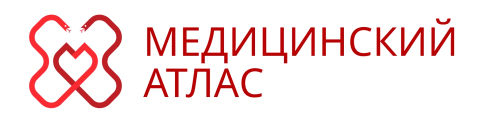

# Инструкция пользователя

Разработано кафедрой информационных технологий ПИМУ. <u>support\_atlas@pimunn.net</u>

Приволжский исследовательский медицинский университет, 2024 г.